# RVO Uitvoeringsplatform NL

Aanvraag indienen of taak uitvoeren via Uitvoeringsplatform NL

- 1. Bekijk het instructiefilmpje 'aanvraag Hernieuwbare Energie' op de RVO site
- 2. Zorg dat u alle benodigde informatie en documenten digitaal beschikbaar hebt (projectplan, KvKnummers, rekeningnummers, machtigingen, activiteitenoverzichten, etc.)
- 3. Gebruik bij voorkeur internet browser Firefox
- 4. Open Firefox.
- 5. Zet de volgende instelling uit in Firefox:
  - Klik op "Menu openen" (rechterkant van het scherm, bovenin).

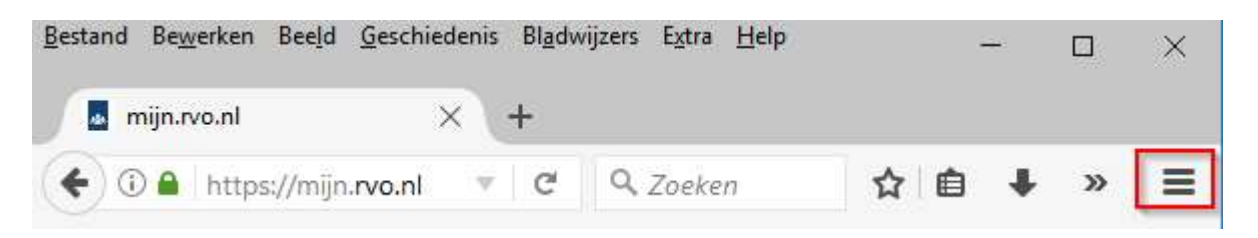

- Klik op "Opties".
- Klik op "Inhoud".
- Zet vinkje bij "Pop-upvensters blokkeren" uit.
- Sluit Firefox.
- 6. Ga naar <u>https://mijn.rvo.nl/home</u>.
- 7. Klik op "Subsidie en financiering aanvragen".

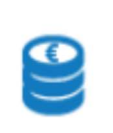

# Subsidie en financiering aanvragen

- 8. Klik op de regeling waarvoor u subsidie wilt aanvragen.
- 9. In de rechterkant van het scherm onder "Direct Regelen" klikt u op Aanvragen en start u een aanvraag.

**TIP** Deze knop kan per regeling een andere naamgeving hebben. Bijv. "Aanvragen" of "Beheren" of "Vaststellen/wijzigen" of "Bekijken en beheren".

10. Het e-Herkenning inlogscherm opent en met uw e-Herkenning inloggegevens logt u in.

| Kies hoe u wilt inloggen                                                                                                    |
|----------------------------------------------------------------------------------------------------|
| U wilt inloggen bij <b>RVO.nl</b> voor <b>mijn.rvo.nl (voor een</b><br><b>aantal subsidieregelingen)</b> . U heeft hiervoor een<br>inlogmiddel nodig van minimaal niveau<br>betrouwbaarheidsniveau 1. |
| Maak een keuze                                                                                                    |
| ☑ Onthoud mijn keuze                                                                                                    |
| Verder                                                                                                    |

N N.B. U heeft een e-Herkenningsmiddel (minimaal niveau 1) nodig om op het Uitvoeringsplatform NL in te loggen. Een e-Herkenningsmiddel is <u>hier verkrijgbaar</u>.

Als uw e-Herkennings-middel niet meer actief is en moet u contact opnemen met uw e-Herkennings-leverancier. Het e-Herkennings-middel moet gekoppeld zijn aan een actief KvK-nummer uit het handelsregister. Ondernemers (intermediair, aanvrager of uitvoerder) loggen voor de aanvraag ook in met een ACTIEF KvK-nummer uit het handelsregister.

In het aanvraagformulier mogen alleen actieve ondernemers worden geregistreerd. De enige uitzondering hierop is een buitenlandse ondernemer, die kan op basis van NAW-gegevens (dus zonder KvK-nummer) worden vastgelegd in het aanvraagformulier. Buitenlandse ondernemers kunnen <u>contact opnemen met RVO</u> indien er actie van hen wordt verwacht.

11. Via **tabblad "Mijn overzicht**" komt u op een Overzichtspagina. Hier ziet u alle zaken die u via dit platform bij RVO heeft ingediend en op u naam staan (onder "**Mijn zaken**"). Onder **"Nog door u te doen"** ziet u of er een taak voor u klaar staat om uit te voeren.

| Mijn overzicht Aanvragen Contact                                                                                                    |  |
|----------------------------------------------------------------------------------------------------|--|
|                                                                                                    |  |
| Mijn overzicht                                                                                                    |  |
| Wilt u een nieuwe aanvraag doen? Kies dan voor:                                                                                                    |  |
| Aanvragen                                                                                                    |  |
| Nog door u te doen                                                                                                    |  |
| Er zijn geen taken.                                                                                                    |  |
| Mijn zaken                                                                                                    |  |
| Uw lopende zaken staan onder Mijn zaken.                                                                                                    |  |
| Heeft u andere lopende zaken bij RVO.nl die u hier niet ziet staan, ga dan terug naar <u>mijn.rvo.nl</u><br>ôf log direct in op Mijn dessier (voor agratische zaken) of el oket (overige zaken) |  |
| Er zijn geen zaken.                                                                                                    |  |

12. Via **tabblad "Aanvragen**" kan daadwerkelijk de aanvraag worden gedaan voor één van de regelingen. Klik op de knop **Aanvragen** rechts achter de regeling en selecteer de regeling waarvoor u een aanvraag wilt indienen.

**TIP** U kunt door de pagina' s klikken of zoeken door op de grijze filterknop naast het kopje Regeling te klikken. Let op dit is hoofdlettergevoelig.

Contact

#### Selecteer regeling waarvoor u een aanvraag wilt indienen

| Regeling 🗘 🕆                                       | Datum aanvraagformulier beschikbaar $\Rightarrow 	op$ | Openstelling aanvraag 🔅 🕆 | Sluiting aanvraag 🗘 🕇                 |
|----------------------------------------------------|-------------------------------------------------------|---------------------------|---------------------------------------|
| Vouch <del>er Marktentr</del> ee 2020              | 21-01-2020 12:00:00                                   | 21-01-2020 12:00:00       | 31-12-2020 23:59:5 <b>0 Aanvragen</b> |
| Financiële bijdrage individuele beursdeelname 2020 | 22-01-2020 11:30:00                                   | 22-01-2020 11:30:00       | 31-12-2020 23:59:59 Aanvragen         |
| Brexit-vouchers 2020                               | 01-01-2020 00:00:00                                   | 01-01-2020 00:00:00       | 31-12-2020 23:59:59 Aanvragen         |
| Kennisvouchers 2020                                | 23-01-2020 12:00:00                                   | 23-01-2020 12:00:00       | 31-12-2020 23:59:59 Aanvragen         |
| Coachingvouchers 2020                              | 23-01-2020 11:00:00                                   | 23-01-2020 11:00:00       | 31-12-2020 23:59:59 Aanvragen         |
| Missievouchers 2020                                | 23-01-2020 13:00:00                                   | 23-01-2020 13:00:00       | 31-12-2020 23:59:59 Aanvragen         |

- 13. Klik op de knop "**Aanvragen"** bij de regeling **Hernieuwbare Energie 2020** om de aanvraag te starten.
- 14. Geef aan of u de aanvraag wit indienen als "Aanvrager (Penvoerder) of "Intermediair".
- 15. Controleer uw gegevens en klik op "Verder".

TIP Gebruik niet de back-forward knop van uw browser, maar de Terug of Verder knop.

16. U bent nu in het aanvraagformulier. Met het starten van het formulier wordt uw aanvraag opgestart en aangemaakt. Uw aanvraag krijgt automatisch een **uniek zaaknummer.** Bij contact met RVO over deze aanvraag kunt u dit nummer gebruiken.

|                                                                                     | Mijn overzicht          | Aanvragen Contact               |                                          |
|-------------------------------------------------------------------------------------|-------------------------|---------------------------------|------------------------------------------|
| Hernieuwbare Energie 2020<br>Status:<br>Resultaat:                                  | Aangemaakt<br>Gecreëerd | Penvoerder: NL Innovati         | e X Zaak<br>verwijderen: Zaak verwijdere |
| Aanvraag Hernieuwbare Energie 2020 Penvoerder Project Deelnemers Werkpakketten en a | activiteiten Begroti    | ng Overige aanvraaggegevens Cor | ntroleren en versturen                   |

17. De eerste stap is het invullen van de Gegevens van de penvoerder. Op basis van het KVK nummer zijn al gegevens ingevuld.

**TIP** Onderaan elke pagina ziet u verschillende knoppen. Kies "**Verder**" om uw aanvraag verder in te vullen. "**Opslaan en formulier verlaten**" zorgt ervoor dat uw reeds ingevulde gegevens tussentijds worden opgeslagen en brengt u op de zaakdetailpagina van de aanvraag.

| Opslaan en formulier ver/aten Verder    | Ik ga ermee akkoord dat RVO.nl berichten over deze zaak plaatst in n<br>statuswijziging. Ook verklaar ik dat ik voldoende bereikbaar ben via e | iijn digitaal dossier en mij een e-ma<br>⊦-mail en via mijn digitaal dossier. | il stuurt over een<br>Annuteren |
|-----------------------------------------|----------------------------------------------------------------------------------------------------|-------------------------------------------------------------------------------|---------------------------------|
| Zaakgegevens                            | Gebeurtenissen                                                                                                    |                                                                               |                                 |
| Actuele status                          | Gebeurtenis 🌩                                                                                                    | Datum 👻                                                                       | Berichten                       |
| Er zijn nog geen verzoeken bij de zaak. | Aanvraag tijdelijk opgeslagen                                                                                                    | 27-03-2020 14:54:53                                                           |                                 |
| Notities                                |                                                                                                    |                                                                               |                                 |
| Er zijn geen notities bij deze zaak.    |                                                                                                    |                                                                               |                                 |

18. U ziet onder **Verplichte taken** de taak 'Indienen'. Klik hier op "**Uitvoeren**" om de aanvraag verder in te vullen.

|                                                                                                    |                                                            | Mijir overziene                     |                                                                               |                                                  |                                  |                  |
|----------------------------------------------------------------------------------------------------|------------------------------------------------------------|-------------------------------------|-------------------------------------------------------------------------------|--------------------------------------------------|----------------------------------|------------------|
| Hernieuwbare Energ                                                                                              | ie 2020                                                    |                                     |                                                                               |                                                  |                                  |                  |
| Saaknummer: HER20-04295289                                                                                      | 🚯 Status:                                                  | Aangemaakt                          | Penvoerder                                                                    | : NL Innovatie                                   | 🗙 Zaak                           | Zaak verwijderen |
|                                                                                                    | 🗮 Resultaat:                                               | Gecreëerd                           |                                                                               |                                                  | verwijderen:                     | 94               |
| U heeft nog een opgeslagen formulier                                                                            | r open staan. Vul het for                                  | mulier van uw aan en k              | kies voor "Versturen", of ki                                                  | es voor "Wissen opges                            | lagen formulier".                |                  |
| U heeft nog een opgeslagen formulier<br>Hog door u te doen<br>Verplichte taken                                  | r open staan. Vul het for                                  | mulier van uw aan en k              | kies voor "Versturen", of ki<br>Optionele take                                | es voor "Wissen opges                            | lagen formulier".                |                  |
| U heeft nog een opgeslagen formulier<br>Vog door u te doen<br>Verplichte taken<br>Taak ‡ Y Verzoek \$ T         | r open staan. Vul het for<br>Deadline 🗢 T                  | mulier van uw aan en k              | kies voor "Versturen", of ki<br>Optionele take<br>Taak ≑ T                    | es voor "Wissen opges                            | lagen formulier",<br>Verzoek 🗢 🏹 |                  |
| U heeft nog een opgeslagen formulier<br>Vog door u te doen<br>Verplichte taken<br>Taak ‡ T<br>Indienen Aanvraag | r open staan. Vul het for<br>Deadline 🗘 🏹<br>31 maart 2021 | mulier van uw aan en k<br>Uitvoeren | kies voor "Versturen", of ki<br>Optionele take<br>Taak ‡ T<br>Wijzigen admini | es voor "Wissen opges<br>n<br>stratieve gegevens | lagen formulier".<br>Verzoek 🗢 🏹 | Uitvoeren        |

**TIP** Wilt u gegevens wijzigingen of deze aanvraag wissen, dan kiest u onder **Optionele taken** voor "**Uitvoeren**".

|                       |                         |                                       | Mijn overzicht          | Aanvragen           | Contact                   |                        |                  |
|-----------------------|-------------------------|---------------------------------------|-------------------------|---------------------|---------------------------|------------------------|------------------|
| Hernieu<br>🗣 Zaaknumn | wbare Ener              | gie 2020<br>③ Status:<br>P Resultaat: | Aangemaakt<br>Gecreëerd | 🛔 Penvo             | erder: NL Innovatie       | X Zaak<br>verwijderen: | Zaak verwijderen |
| U heeft no            | g een opgeslagen formul | ier open staan. Vul het for           | mulier van uw aan en ki | es voor "Versturen' | ', of kies voor "Wissen o | pgeslagen formulier".  |                  |
| Nog door u            | te doen                 |                                       |                         |                     |                           |                        |                  |
| Verplichte tak        | en                      |                                       |                         | Optionele           | taken                     |                        |                  |
| Taak 🗘 👅              | Verzoek 🗢 👅             | Deadline 🗘 🕇                          |                         | Teak \$ T           |                           | Verzoek 🗢 👅            |                  |
| Indienen              | Aanvraag                | 31 maart 2021                         | Uitvoeren 🕨             | Wijzigen a          | dministratieve gegeven:   | s                      | Uitvoeren 🕨      |
|                       |                         |                                       |                         | Wissen op           | geslagen formulier        | Aanvraag               | Uitvoeren        |
| Zaakgegeve            | ns                      |                                       |                         | Gebeurter           | nissen                    |                        |                  |
| Actuele status        |                         |                                       |                         | Gebeurter           | nis ≑                     | Datum 👻                | Berichten        |
| Er zijn nog geen      | verzoeken bij de zaak.  |                                       |                         | Aanvraag t          | ijdelijk opgeslagen       | 27-03-2020 14:54:53    |                  |

- 19. Voor de regeling Hernieuwbare Energie 2020 dient u het formulier volledig in te vullen, voordat u deze kan indienen. U zal de volgende tabbladen tegenkomen:
  - a. Penvoerder
  - b. Project
  - c. Deelnemers
  - d. Werkpakketten en activiteiten
  - e. Begroting
  - f. Overige aanvraaggegevens
  - g. Controleren en versturen
- 20. U begint in het tabblad Penvoerder. U klikt op "Verder" om de projectgegevens en deelnemers in te voeren. U kunt deze gegevens altijd later nog aanpassen. Na tussentijds "Opslaan en formulier verlaten" kunt u via uw Overzichtspagina altijd weer terug naar uw aanvraag en de reeds ingevoerde gegevens.
- 21. Op het tabblad **Deelnemers** kunt u deelnemers invoegen. Penvoerders kunnen ook zichzelf toevoegen als deelnemer.

TIP Klik na het invoeren altijd op "Deelnemer opslaan".

| Hernieuwdai                                    | e Energie 2020                       |                                     |                            |                        |                        |
|------------------------------------------------|--------------------------------------|-------------------------------------|----------------------------|------------------------|------------------------|
| Zaaknummer: HER2                               | 20-04295289 🚯 Statu<br>Resu          | is: Aangemaakt<br>Itaat: Gecreëerd  | Penvoerder:                | NL Innovatie           | X Zaak<br>verwijderen: |
| Aanvraag Herni                                 | euwbare Energie 20                   | 020                                 |                            |                        |                        |
| Penvoerder Project                             | Deelnemers Werkpakket                | ten en activiteiten Begroting       | Overige aanvraaggege       | vens Controleren e     | en versturen           |
| Overzicht Deelnem                              | er                                   |                                     |                            |                        |                        |
| Toelichting in-kind deelneme                   | ers: Hiermee wordt bedoeld een       | projectdeelnemer die activiteiten i | uitvoert, maar daarvoor ge | en subsidie aanvraagt. |                        |
| Deelnemers                                     | Naam Deelnemer                       | Type Organisatie                    | Status 🗢                   |                        |                        |
| Deelnemer 1                                    | NL Innovatie                         | Grote onderneming                   | Ingevuld                   | 🛛 Bewerken             | × Verwijderen          |
| + Toevoegen Deelnemer                          | + Penvoerder toevoegen als           | leelnemer                           |                            |                        |                        |
| Type organisatie *                             |                                      | Onderwijsinstelling                 |                            |                        | Ŷ                      |
| Heeft de organisatie een l                     | KVK-nummer? *                        | Ja                                  |                            |                        | <b>~</b>               |
| Wat is net KvKnummer? *                        |                                      | 30150426                            |                            |                        |                        |
| Deelnemer opslaan 🗙 )<br>Terug Opsiaan en form | 'erwijderen<br>ulier verlaten Verder |                                     |                            |                        | Annuleren              |

22. Voor elke toegevoegde deelnemer moet aanvullende informatie worden opgevoerd. Dit kan direct via "Bewerken", of kan later worden toegevoegd.

| Hernieu                                                                                                    | wbare Energie                                                                                                    | 2020                                                                                      |                                                                |                                                                                                    |                                                                                     |                                   |                           |                                             |
|----------------------------------------------------------------------------------------------------|----------------------------------------------------------------------------------------------------|-------------------------------------------------------------------------------------------|----------------------------------------------------------------|----------------------------------------------------------------------------------------------------|-------------------------------------------------------------------------------------|-----------------------------------|---------------------------|---------------------------------------------|
| Zaaknumme                                                                                                    | er: HER20-04295289                                                                                                    | <ul><li>Status:</li><li>Resultaat:</li></ul>                                              | Aangemaakt<br>Gecreëerd                                        | 🛔 Penvoe                                                                                                    | r <b>der:</b> NL Innovatie                                                          | ×                                 | Zaak<br>verwijdere        | Zaak verwijderen<br>n:                      |
| Aanvraag I<br>Penvoerder<br>Overzicht De                                                                            | Hernieuwbare En<br>Project Deelnemers                                                                                                    | ergie 2020<br>Werkpakketten en                                                            | activiteiten Begro                                             | ting Overige aanvra                                                                                                | aggegevens Contro                                                                   | leren en versture                 | en                        |                                             |
|                                                                                                    |                                                                                                    |                                                                                           |                                                                |                                                                                                    |                                                                                     |                                   |                           |                                             |
| Toelichting in-kind                                                                                                 | deelnemers: Hiermee wordt l                                                                                                    | bedoeld een project                                                                       | deelnemer die activite                                         | eiten uitvoert, maar daar                                                                                          | voor geen subsidie aan                                                              | vraagt.                           | _                         |                                             |
| Toelichting in-kind Deelnemers                                                                                      | deelnemers: Hiermee wordt l<br>Naam Deelnemer                                                                                                    | bedoeld een project                                                                       | deelnemer <mark>d</mark> ie activite                           | iten uitvoert, maar daar<br>Type Organisatie                                                                       | voor geen subsidie aan<br>Status 🔅                                                  | vraagt.                           | $\overline{}$             |                                             |
| Toelichting in-kind Deelnemers Deelnemer 1                                                                          | deelnemers: Hiermee wordt l<br>Naam Deelnemer<br>NL Innovatie                                                                                                  | bedoeld een project                                                                       | deelnemer die activite                                         | iten uitvoert, maar daar<br><b>Type Organisatie</b><br>Grote onderneming                                           | voor geen subsidie aan<br>Status 🔹<br>Ingevuld                                      | vraagt.<br>Ø Bewerke              |                           | × Verwijderen                               |
| Toelichting in-kind Deelnemers Deelnemer 1 Deelnemer 2                                                              | deelnemers: Hiermee wordt l<br>Naam Deelnemer<br>NL Innovatie<br>Kinderopvang SKDD, serv                                                                       | bedoeld een project<br>ice kantoor; KC ZieZ                                               | deelnemer die activite                                         | iten uitvoert, maar daar<br><b>Type Organisatie</b><br>Grote onderneming<br>Onderwijsinstelling                    | voor geen subsidie aan<br>Status 🔹<br>Ingevuld<br>Aangemaakt                        | vraagt.<br>Ø Bewerke<br>Ø Bewerke |                           | × Verwijderen<br>× Verwijderen              |
| Toelichting in-kind<br>Deelnemers<br>Deelnemer 1<br>Deelnemer 2<br>Let op! U he<br>Toevoegen Dee<br>Deelnemertoegan | deelnemers: Hiermee wordt I<br>Naam Deelnemer<br>NL Innovatie<br>Kinderopvang SKDD, serv<br>eeft nog niet bij alle deelnemer<br>elnemer + Penvoerder too<br>ng | bedoeld een project<br>ice kantoor; KC Ziez<br>er(s) de gegevens ir<br>evoegen als deelne | deelnemer die activite<br>too<br>ngevuld. Klik op bewer<br>mer | iten uitvoert, maar daar<br>Type Organisatie<br>Grote onderneming<br>Onderwijsinstelling<br>ken om de gegevens bij | voor geen subsidie aan<br>Status<br>Ingevuld<br>Aangemaakt<br>elke deelnemer aan te | C Bewerke<br>C Bewerke            | en<br>en<br>er en werk la | X Verwijderen<br>X Verwijderen<br>ster bij. |

23. Voor het aanvragen van de subsidie moeten Werkpakketten en activiteiten worden ingevoerd. U voert de werkpakketten in, zoals omschreven in uw projectplan.

#### Aanvraag Hernieuwbare Energie 2020

| Penvoerder Project Deelnemers Werkpakketten en activit                                                                                                    | eiten > Begroting > Overige aanvraaggegevens > Controleren en versture                                          | n                           |
|----------------------------------------------------------------------------------------------------|----------------------------------------------------------------------------------------------------|-----------------------------|
| Werkpakketten                                                                                                    |                                                                                                    |                             |
| Er zijn (nog) geen werkeakketten opgevoerd. Klik op 'Werkpakket toevoe<br>+ Werkpakket toevoegen<br>Activiteiten<br>Toelichting in-kind deelnemers: Hiermee wordt bedoeld een projectdeelne | gen' om een werkpakket toe te voegen.<br>emer die activiteiten uitvoert, maar daarvoor geen subsidie aanvraagt. |                             |
| Naam Deelnemer                                                                                                    | Activiteit typen                                                                                                |                             |
| Deelnemer 1 (NL Innovatie)                                                                                                    | Er zijn nog geen activiteiten bij deze deelnemer opgevoerd.                                                     | C Activiteiten specificeren |
| Deelnemer 2 (Kinderopvang SKDD, service kantoor; KC ZieZoo)                                                                                                    | [] Er zijn nog geen activiteiten bij deze deelnemer opgevoerd.                                                  | C Activiteiten specificeren |
| Dooloomortoogang                                                                                                    |                                                                                                    |                             |

24. Na het toevoegen van werkpakketten kunt u activiteiten van de deelnemers specificeren.

| Aanvraag Her                                                                         | nieuwbare           | Energie 2020                |                                              |                           |                 |                          |                 |            |
|--------------------------------------------------------------------------------------|---------------------|-----------------------------|----------------------------------------------|---------------------------|-----------------|--------------------------|-----------------|------------|
| Penvoerder Proje                                                                     | ct Deelnemers       | Werkpakketten en activ      | viteiten Begroting                           | Overige aanv              | raaggegevens    | Controleren en versturen |                 |            |
| Werkpakketten                                                                        |                     |                             |                                              |                           |                 |                          |                 |            |
| Naam ≑                                                                               | Om                  | ischrijving 🍦               |                                              | Startdatum 🔅              |                 | Einddatum 🗘              |                 |            |
| Werkpakket 1                                                                         | Or                  | nschrijving werkpakket      |                                              | 18-06-2020                | m               | 18-12-2020               | <b>m</b>        | ×          |
| Werkpakket 2                                                                         | Or                  | nschrijving werkpakket      |                                              | 14- <mark>0</mark> 8-2020 | <b>#</b>        | 20-05-2021               | <b>#</b>        | ×          |
| + Werkpakket toevoeg<br>Activiteiten<br>Toelichting in-kind deelne<br>Naam Deelnemer | emers: Hiermee word | it bedoeld een projectdeeli | nemer die activiteiten (<br>Activiteit typen | uitvoert, maar da         | arvoor geen sub | sidie aanvraagt.         |                 |            |
|                                                                                      |                     |                             |                                              |                           |                 | (                        |                 |            |
| Deelnemer 1 (NL Innova                                                               | tie)                |                             | Er zijn nog ge                               | en activiteiten bij       | j deze deelneme | r opgevoerd.             | Activiteiten sp | ecificeren |
| Deelnemer 2 (Kinderopv                                                               | ang SKDD, service k | antoor; KC ZieZoo)          | 📙 Er zijn nog ge                             | en activiteiten bij       | j deze deelneme | r opgevoerd.             | Activiteiten sp | ecificeren |

**TIP** Elke activiteit heeft een type. Afhankelijk van het type activiteit kunt u bepaalde kosten opvoeren. In de subsidieregeling staat vermeld voor welke activiteit u welke kosten kunt opvoeren. Kies bij specificeren voor het type en koppel de activiteit aan een werkpakket.

25. Na het specificeren van de werkpakketten en activiteiten komen we bij de begroting.

U ziet het overzicht van de deelnemers. Daarbij kunt u de kosten specificeren. U kunt per werkpakket en activiteiten meerdere kostenposten opvoeren. Per deelnemer vult u ook in wat de gevraagde subsidie is. Daarmee is het overzicht van de begroting ingevuld per type en activiteit.

# Aanvraag Hernieuwbare Energie 2020

|                                                                       | wentpa                         | kketten en                       | activiteiten >                             | Begroting   | overige aanviaaggegevens                           | Controlere     | n en versturen               |                                           |
|-----------------------------------------------------------------------|--------------------------------|----------------------------------|--------------------------------------------|-------------|----------------------------------------------------|----------------|------------------------------|-------------------------------------------|
| Overzicht Deelnemer                                                   |                                |                                  |                                            |             |                                                    |                |                              |                                           |
| Naam Deelnemer                                                        |                                |                                  | Fotale kosten                              | Totaal gev  | rraagde subsidie (berekend)                        | ) Totaal gev   | vraagde subsidie             |                                           |
| Deelnemer 1 (NL Innovatie)                                            |                                |                                  | E 0,00                                     | € 0,00      |                                                    |                | (                            | 🛙 Kosten specificeren                     |
| Deelnemer 2 (Kinderopvang SKDD, service                               | cantoor; KC                    | ZieZoo)                          | ε 0 <mark>,</mark> 00                      | € 0,00      |                                                    |                |                              | C Kosten specificeren                     |
| Overzicht begroting                                                   |                                |                                  |                                            |             |                                                    |                |                              |                                           |
| Overzicht totale kosten                                               |                                |                                  |                                            |             |                                                    |                |                              |                                           |
| I.O.      E.O.      DEMO      Totaal                                  | pgegeven                       | kosten 🕴                         | Totaal ge                                  | vraagde sut | osidie (berekend) 🌼 🛛 T                            | otaal gevraa   | gde subsidie 🗦               | Nog te financieren 👙                      |
| € 0,00 € 0,00 € 0,00 € 0,00                                           |                                |                                  |                                            |             |                                                    |                |                              |                                           |
|                                                                       |                                |                                  | € 0,00                                     |             | €                                                  | 0,00           |                              | € 0,00                                    |
| Overzicht totale kosten per deelne                                    | ner                            |                                  | € 0,00                                     |             | €                                                  | 0,00           |                              | € 0,00                                    |
| Overzicht totale kosten per deelner<br>Naam Deelnemer                 | ner<br>1.0. 1                  | E.O. DE                          | € 0,00<br>40 Totaal op<br>kosten           | gegeven     | €<br>Totaal gevraagde subs<br>(berekend)           | C 0,00         | Totaal gevraagde<br>subsidie | € 0,00<br>Nog te<br>financieren           |
| Overzicht totale kosten per deelner<br>Naam Deelnemer<br>NL Innovatie | ner<br>I.O. I<br>€ €<br>0,00 0 | E. <b>Ο. DE</b><br>ε<br>Σ,00 € 0 | € 0,00<br>10 Totaal op<br>kosten 00 € 0,00 | gegeven     | €<br>Totaal gevraagde subs<br>(berekend)<br>€ 0,00 | : 0,00<br>idie | Totaal gevraagde<br>subsidie | € 0,00<br>Nog te<br>financieren<br>€ 0,00 |

**TIP** Heeft u een kostenpost teveel ingevuld of onjuist ingevuld, dan is de post met het kruisje **rechts** te verwijderen.

26. Bij de **Overige aanvraaggegevens** voegt u de rekenmodellen SDE toe. U heeft ook de mogelijkheid om een overige bijlage toe te voegen.

| Aanvraag                                                                    | Hernie          | uwbare I                    | nergie 2020                                                                                                    |               |                                                                                                    |                                      |                                   |  |
|-----------------------------------------------------------------------------|-----------------|-----------------------------|----------------------------------------------------------------------------------------------------|---------------|----------------------------------------------------------------------------------------------------|--------------------------------------|-----------------------------------|--|
| Penvoerder                                                                  | Project         | Deelnemers                  | Werkpakketten en activiteiten                                                                                                    | Begroting     | Overige aanvraaggegevens                                                                                                    | Controleren en versturen             |                                   |  |
| Rekenmodel                                                                  | llen SDE        |                             |                                                                                                    |               |                                                                                                    |                                      |                                   |  |
| De modellen voor o                                                          | onderstaand     | le documenten s             | taan op mijn.rvo.nl/tse-hernieuwb                                                                                                    | are-energie o | nder het kopje 'Bijlagen bij uw aan                                                                                                    | vraag'.                              |                                   |  |
| Documentsoort                                                               |                 | Toegevoeg                   | Toegevoegde documenten                                                                                                    |               |                                                                                                    |                                      |                                   |  |
| Rekenmodel SDE Basisbedrag<br>*                                             |                 | ) U heeft nog<br>type.      | U heeft nog geen document toegevoegd van dit<br>type. Heeft nog geen document toegevoegd van dit<br>hywmale bestandsgroottene: 10.00 MB / Toegestane extensies zijn: doc, docx, pdf, xls, xlsx, jpg, gif, bmp, png,<br>ppt, pptx |               |                                                                                                    |                                      |                                   |  |
| Rekenmodel SDE Besparing *                                                  |                 | U heeft nog<br>type.        | U heeft nog geen document toegevoegd van d<br>type.                                                                                                    |               | + Bestand toevoegen<br>Maximale bestandsgrootte is: 10.00 MB / Toegestane extensies zijn: doc, docx, pdf, xls, xlsx, jpg, gif, bmp, png,<br>ppt, pptx |                                      |                                   |  |
| Overige bijla                                                               | igen<br>Toegevo | oeg <mark>d</mark> e docume | iten                                                                                                    |               |                                                                                                    |                                      |                                   |  |
| Overige bijlage U heeft nog geen document toegevoegd van dit type.<br>Haxim |                 |                             |                                                                                                    |               | toevoegen<br>Isgrootte is: 10.00 MB / Toegestane exte                                                                                                 | ensies zijn: docx, doc, pdf, xls, xl | sx, jpg, gif, bmp, png, ppt, pptx |  |

27. Op de **Controleren en versturen pagina** wordt alle ingevoerde informatie nog een keer getoond. Scroll naar beneden en vink de gevraagde verklaringen aan. Vervolgens kun u de aanvraag versturen.

## Verklaring

| Ik ben bevoegd en/of gemachtigd om deze aanvraag te<br>ondertekenen. *         |                     |
|--------------------------------------------------------------------------------|---------------------|
| Ik verklaar dat dit formulier en de bijlagen naar waarheid<br>zijn ingevuld. * |                     |
| Gegevens ondertekenaar                                                         |                     |
| Naam organisatie                                                               | NL Innovatie        |
| KvK-nummer                                                                     | 27378529            |
| Is de contactpersoon tevens de ondertekenaar? *                                |                     |
| Datum van ondertekenen                                                         | 30-03-2020 17:07:28 |
| Terug Opslaan en formulier verlaten Versturen                                  |                     |

**TIP** U kunt de getoonde gegevens niet op deze pagina wijzigen. Daarvoor gaat u terug naar de pagina waarop u de informatie invoerde. Gebruik "**Opslaan en formulier verlaten**"

Uw aanvraag is ingediend en verzonden. U ontvangt in uw mailbox een ontvangstbevestiging van de ingediende aanvraag. Deze wordt in behandeling genomen. U wordt door tussentijdse e-mails op de hoogte gehouden van de voortgang van de beoordeling.

Heeft u vragen over uw aanvraag? Of over het indienen van uw aanvraag? Neem dan contact op met RVO. U kunt het algemene telefoonnummer 088 – 042 42 42 gebruiken of een telefonische afspraak maken via <u>het Bel-me-terug formulier</u> op de website.

## TOELICHTING OP TOEGANG VERLENEN AAN DEELNEMERS

De penvoerder heeft de mogelijkheid om deelnemers toegang te verlenen tot het aanvraagformulier, zodat de deelnemers zelf kunnen inloggen en hun eigen deel van de begroting (activiteiten en kosten) kunnen invullen.

Klik op **"Deelnemers toegang verlenen"** om dit te realiseren. U verleent hiermee **alle** deelnemers toegang.

Let op: U kunt deelnemers maar één keer toegang verlenen!

#### Deelnemers toegang verlenen

- Let op! Op het moment dat u kiest voor 'Deelnemers toegang verlenen' wordt dit formulier opgeslagen en afgesloten en kunt u:
- uw sam<del>enwerkingsp</del>artners via e-herkenning laten inloggen en hun eigen deel van de begroting invullen \*
- gegevens van de deelnemer (activiteiten en begroting) alleen inzien \*
- $\,$  de reeds opgevoerde werkpakketten niet bewerken of verwijderen \*
- de gegevens van de deelnemer overnemen zodat u deze kan controleren, eventueel aanpassen en de aanvraag indienen
- $\ast$  zolang u de gegevens van de deelnemer niet heeft overgenomen

Als u deelnemers toegang heeft verleend, dan is dit voor u zichtbaar.

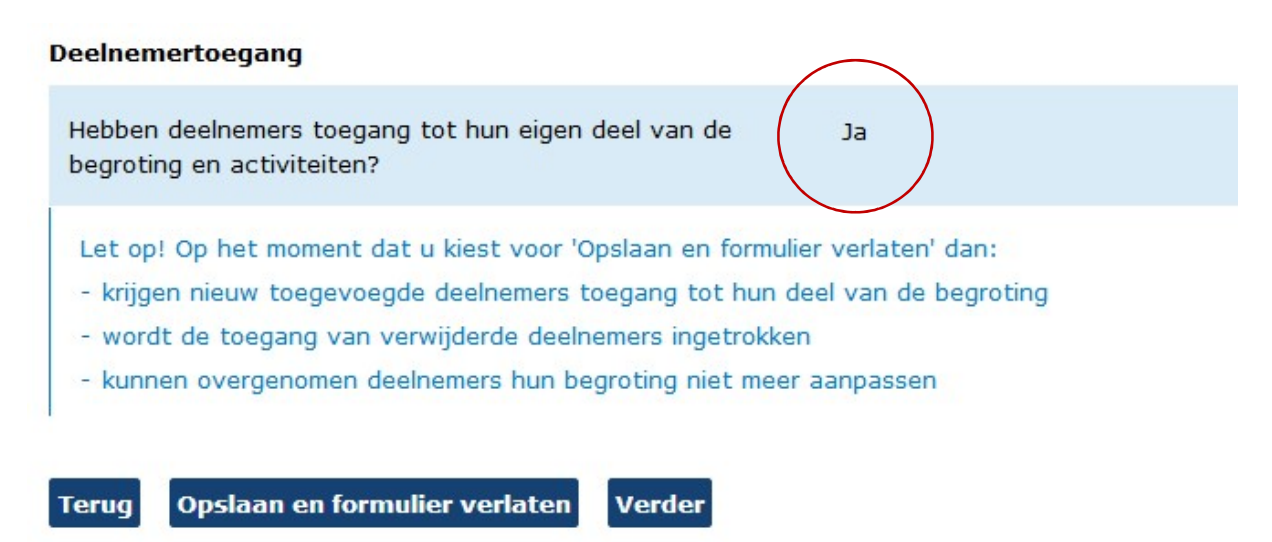

Zolang u deelnemers toegang heeft gegeven is het niet mogelijk om reeds opgevoerde werkpakketten te wijzigen.

Om de gegevens van de deelnemers over te nemen moet u **per deelnemer** onder **"Werkpakketten en activiteiten"** of onder **"Begroting"** op de knop **"Overnemen gegevens"** klikken.

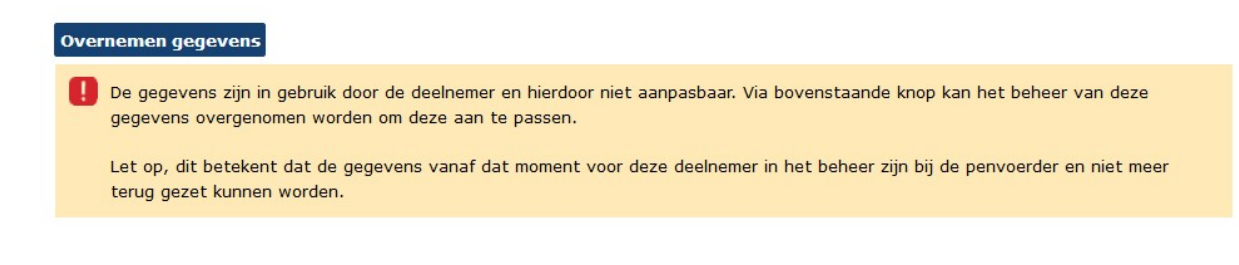